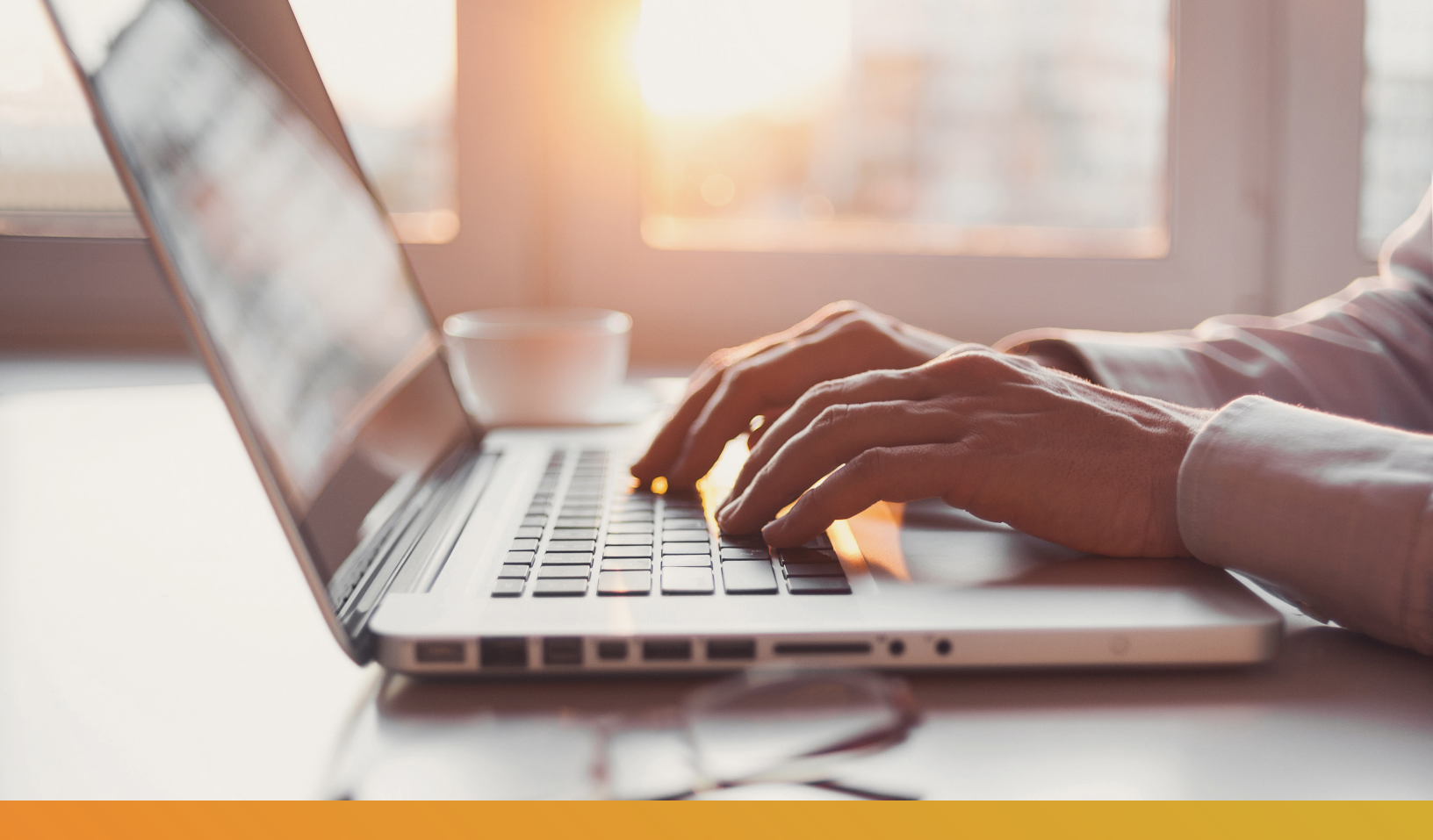

# Secure Email Systems Guide

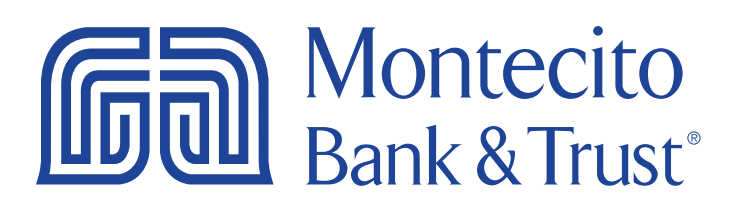

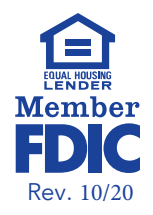

## **Getting Started**

Protecting the privacy of your confidential information is critical to Montecito Bank & Trust and our associates. We utilize a secure email system that uses encryption to transmit sensitive information outside of the Bank's network.

This guide illustrates step-by-step how to use our secure email system. Our associates are also available to assist if you have additional questions.

#### **Support Contact Information**

Email: online@montecito.bank Phone: 1-(805)-963-7511 Website: <u>https://montecito.bank/contact</u>

## **Table of Contents**

| Secure Email System Introduction   | 4 |
|------------------------------------|---|
| Registration                       | 4 |
| Password Reset                     | 6 |
| Receiving a Secure Email from MB&T | 7 |
| Sending a Secure Email to MB&T     | 9 |

## Secure Email System Introduction

You can register for the Bank's secure email system by visiting our website. Simply follow these steps to get started.

## Registration

- 1. Visit: <u>https://montecito.bank/contact</u>.
- 2. Scroll down the page and click the tab on the right labeled Secure Messaging.
- 3. Click the orange Open MB&T Secure Mail button.

| Write Us                                                                            | Schedule A Visit                                                | Secure Messaging                      |
|-------------------------------------------------------------------------------------|-----------------------------------------------------------------|---------------------------------------|
| Please use our Secure Mail service for ser                                          | MB&T Secure Mail                                                | versonal or business banking matters. |
| when confidential information is involved information. Keeping your data safe is ou | This includes cases when we request you to s<br>r top priority. | end us documents or other financial   |
|                                                                                     | How to use MB&T Secure Mail                                     |                                       |
| 1. Open MB&T Sec                                                                    | cure Mail                                                       |                                       |
| 2. Enter your email ac                                                              | ldress when prompted, then click Continue.                      |                                       |
| 3. Fill in the registratio<br>Continue.                                             | on information (be sure to remember this pass                   | word), then click                     |
| <ol> <li>A verification email<br/>activate your accourt</li> </ol>                  | has been sent to your email address. Click the<br>nt.           | e link in this email to               |
| 5. After your account                                                               | has been verified, click Continue.                              |                                       |

4. In the box that appears enter your email address and click the blue **Continue** button.

| Montecito<br>Bank & Trust <sup>®</sup><br>Secure Email                                                |   |
|----------------------------------------------------------------------------------------------------|---|
| Please provide your email address to proceed.<br>First time here? <i>You'll be asked to register.</i> |   |
| youremail@example.com                                                                                 | × |
| Continue                                                                                              |   |
|                                                                                                    |   |

- 5. A second box will appear and request that you enter your first name and last name and create a password using the following requirements:
  - Passwords must be 8-20 characters long.
  - At least one digit (0-9).
  - Both uppercase and lowercase characters are required.

• Your username **<u>cannot</u>** appear in the password.

|                                                                                                    | Montecito<br>Bank & Trust'<br>Registration                                                                                                    |  |
|----------------------------------------------------------------------------------------------------|----------------------------------------------------------------------------------------------------|--|
| Password Policy                                                                                                    | / ×                                                                                                    |  |
| <ul> <li>Passwords must be 8-20 characters long.</li> <li>At least one digit (0-9) is required.</li> <li>Both uppercase and lowercase characters are required.</li> <li>Your username may not appear in the password.</li> </ul> |                                                                                                    |  |
| Create your accoun                                                                                                    | t to read secure email.                                                                                                    |  |
| Email Address:                                                                                                    | Your email address will be prefilled here.                                                                                                    |  |
| First Name:                                                                                                    | Test                                                                                                    |  |
| Last Name:                                                                                                    | Test                                                                                                    |  |
| Password:                                                                                                    |                                                                                                    |  |
| Confirm Password:                                                                                                    |                                                                                                    |  |
|                                                                                                    | We have sent a validation code to your email address.<br>Please check your inbox for the code and enter it below. If<br>you did not receive it and need another code: <u>Click here</u> |  |
| Validation Code:                                                                                                    |                                                                                                    |  |
|                                                                                                    | Continue                                                                                                    |  |

**6.** Login to the email account that you entered during registration. You should receive an activation email titled **Proofpoint Encryption Registration** from an address that ends in @montecito.bank. The email will contain a validation code.

#### Email Preview:

|                   | 4tech@montecito.bank                                       | ••• |
|-------------------|------------------------------------------------------------|-----|
|                   | TO: test@youremail.com                                     |     |
| Please<br>registr | use this validation code to complete your<br>ation: 388755 |     |
| Note:             | This code will expire in 30 minutes.                       |     |

Ę

**Note:** The link will expire after thirty minutes.

7. Enter the validation code then click the blue **Continue** button and the browser will display a message confirming that an activation email was sent.

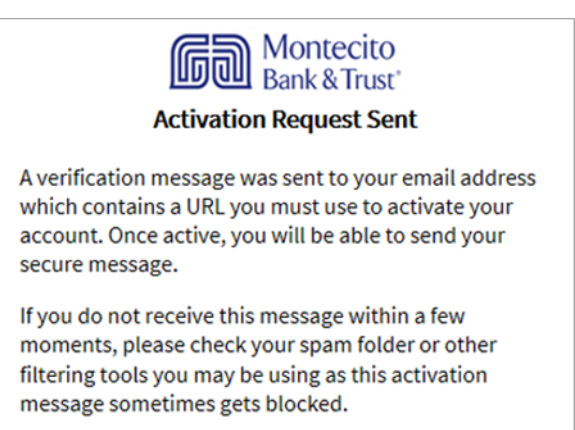

8. Login to the email account that you entered during registration. You should receive an activation email titled Montecito Bank & Trust Secure Mail Registration from an address that ends in @montecito.bank. The email will contain a link to activate your account. If it does not arrive, please check your spam folder.

#### Email Preview:

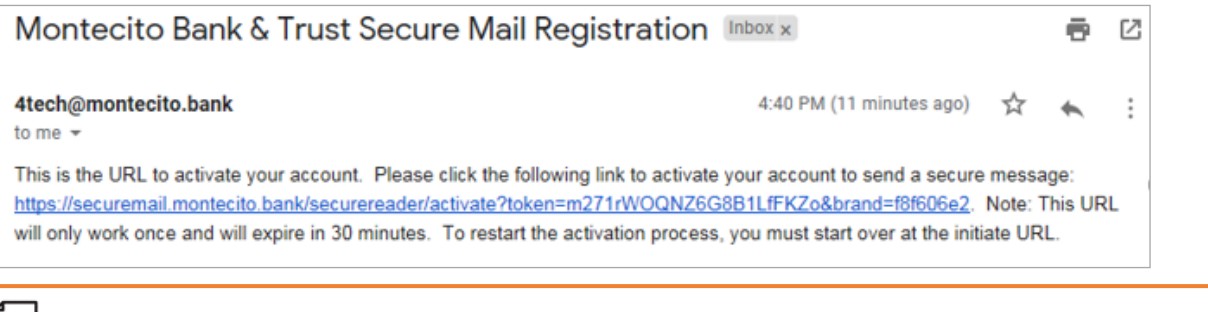

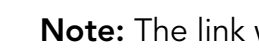

**Note:** The link will expire after thirty minutes.

9. Click the activation link in the email and a window will pop up to confirm your account has been activated. Click **Continue** to complete the registration process.

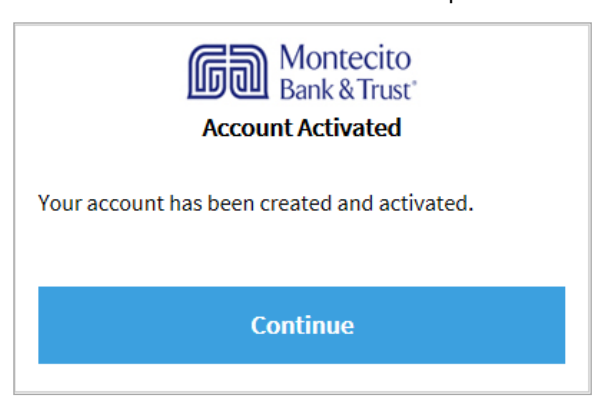

## **Password Reset**

In the event that you have forgotten your password, follow these simple steps.

- **1.** Follow steps 1-4 on page 4 in the **Registration** section of this guide.
- 2. Click the **Forgot Password** link and a Password Reset confirmation page will display in your browser.

| Montecito<br>Bank & Trust*<br>Password Reset Request Sent                                                                            |
|----------------------------------------------------------------------------------------------------|
| A password reset message was sent to your email<br>address. Please click the link in that message to reset<br>your password.         |
| If you do not receive the password reset message<br>within a few moments, please check your spam folder<br>or other filtering tools. |
|                                                                                                    |

3. You will receive an email titled **Montecito Bank & Trust Secure Mail Password Reset**, coming from an address that ends in @montecito.bank. The body of the email will contain a link to activate your account to begin sending secure messages.

#### Email Preview:

|     | Montecito Bank & Trust Secure Mail Password Re                                                                                                    | eset Inbox x                                                   |                       | ē            | Z            |
|-----|----------------------------------------------------------------------------------------------------|----------------------------------------------------------------|-----------------------|--------------|--------------|
|     | <b>4tech@montecito.bank</b><br>to me <del>→</del>                                                                                                    | 4:45 PM (0 minutes ago)                                        | $\overleftrightarrow$ | •            | ÷            |
|     | This is the URL to reset your password. Please click the following link to reset your <u>https://securemail.montecito.bank/securereader/activate?token=GiCDJzoNVrTQ</u> .<br>Note: This URL will only work once and will expire in 30 minutes. | our password to read a secure m<br>1rhe9ZXnSHdhbdW&brand=f8f6i | essage:<br>06e2&re    | :<br>eset=ti | <u>rue</u> . |
|     | Reply Forward                                                                                                    |                                                                |                       |              |              |
| ] N | ote: The link will expire after thirty minutes.                                                                                                    |                                                                |                       |              |              |

- Click the link and a window will pop up to reset your password. Once you reset your password, select the blue Continue button. Password requirements are as follows:
  - Passwords must be 8-20 characters long.
  - At least one digit (0-9).
  - Both uppercase and lowercase characters are required.
  - Your username <u>cannot</u> appear in the password.
- 5. The secure email system will open.

| Enter New F                                                                                                    | ontecito<br>ik & Trust<br>Password |  |
|----------------------------------------------------------------------------------------------------|------------------------------------|--|
| Password Policy × <ul> <li>Passwords must be 8-20 characters long.</li> <li>At least one digit (0-9) is required.</li> <li>Both uppercase and lowercase characters are required.</li> <li>Your username may not appear in the pageword.</li> </ul> |                                    |  |
| Enter a new password.<br>montytest1975@gmail.com<br>New password                                                                                                    |                                    |  |
| Confirm password                                                                                                    |                                    |  |
| Continue Cancel                                                                                                    |                                    |  |

## **Receiving a Secure Email from MB&T**

1. When a secure email is sent from MB&T, open the email and select **Click Here** to be directed to the secure email system log-in page.

| Test Inbox ×<br>Aaron Volpe<br>to me *<br>Montecito<br>Bank & Trust'<br>This is a secure message.                                                                                                    | Log in to read your secure message.<br>montytest1975@gmail.com |
|----------------------------------------------------------------------------------------------------|----------------------------------------------------------------|
| Click here or open the attachment by 2020-03-01 09:45 PST to read your message.                                                                                                    | Password Forgot Password                                       |
| Disclaimer: This email and its content are confidential and intended solely for the use of the addressee. Please notify the sender if you have received this email in error or simply delete it.<br>Secured by Proofpoint Encryption, Copyright © 2009-2019 Proofpoint, Inc. All rights reserved. | Continue                                                       |

**Note:** If you have yet to register for the secure email system, you will be prompted to do so at this time.

2. Open the email you would like to view along with any corresponding attachments. To reply to a message, simply click one of the blue **Reply** or **Reply All** buttons.

| Reply          | Reply All                                                                                                    |
|----------------|----------------------------------------------------------------------------------------------------|
| Test           | :                                                                                                    |
| From:          | Aaron Volpe                                                                                                    |
| To:<br>Cc:     | 'montytest1975@gmail.com'                                                                                                    |
| Sent:          | 1/31/2020 9:45:08 AM                                                                                                    |
| This i         | s a test demonstrating how the secure email service works.                                                                                                    |
| Here           | is a fake social security number:                                                                                                    |
| 555-5          | i5-5555                                                                                                    |
|                |                                                                                                    |
|                |                                                                                                    |
| emai           | rity Notice: when emailing confidential information, please use our secure<br>I system found under Contact Us/Secure Messaging on our website.                                                 |
| Conf           | identiality Notice: The documents accompanying this e-mail transmission are legally protected                                                                                                  |
| and i<br>recip | ntended only for the use of the individual or entity named above. If you are not the intended<br>ient, you are hereby notified that any disclosure, copying, distribution or the taking of any |
| actio<br>recei | n in reliance on the contents of this e-mail information is strictly prohibited. If you have<br>ved this transmission in error, please immediately notify us by return e-mail and destroy the  |
| origi          | nal transmission and its attachments without reading or saving it in any manner. Thank you.                                                                                                    |

**3.** To send your reply, click the blue **Send** button. You may also request a copy of the email by checking the **Send Me a Copy** checkbox.

| Send                                       | Cancel                                                               | Help |
|--------------------------------------------|----------------------------------------------------------------------|------|
| то:                                        | avolpe@montecito.bank                                                |      |
| Subject:                                   | RE: Test                                                             |      |
| C Send                                     | l me a copy<br>n a file ⊕                                            |      |
| Sans Se<br>I≣ ∷≣                           | erif ≑ Normal ≑ BIUS ≜ ﷺ x₂ x² H1 H2 ??<br>亚豆宝 ❤ �                   |      |
| Here is m                                  | ny reply!                                                            |      |
| From: As<br>Sent: Fri,<br>To: 'mont<br>Cc: | aron Volpe<br>i, 31 Jan 2020 17:45:08 +0000<br>tytest1975@gmail.com' |      |
| Subject:<br>This is a f                    | Test<br>test demonstrating how the secure email service works.       |      |
| Here is a                                  | fake social security number:                                         |      |
| 555-55-5                                   | 555                                                                  |      |
|                                            |                                                                      |      |
|                                            |                                                                      |      |

4. A confirmation box will appear. From here you can **Create a New Message**, **Return to the Previous Message** or **Logout** of the secure email system.

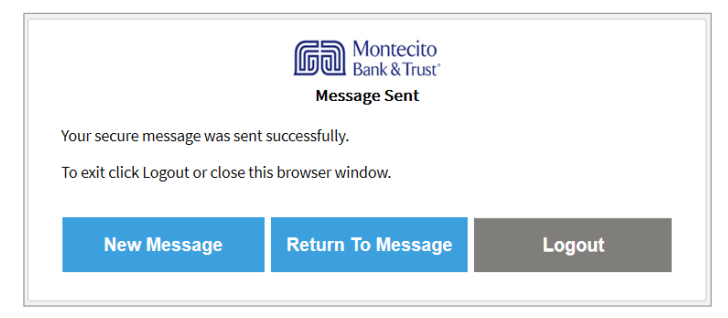

## Sending a Secure Email to MB&T

- 1. Follow steps 1-4 on page 4 in the **Registration** section of this guide.
- 2. A box will appear and request that you enter your password. Click the blue **Continue** button.

| Montecito<br>Bank & Trust<br>Login  |  |
|-------------------------------------|--|
| Log in to compose a secure message. |  |
| montytest1975@gmail.com             |  |
| Password                            |  |
| Forgot Password                     |  |
| Continue                            |  |
|                                     |  |

**3.** Once you have logged in, you will arrive at the following screen. The "To," "Cc," and "Subject," fields function the same as traditional email. The white area at the bottom is used to compose the email.

| Montecito<br>Bank & Trust <sup>®</sup>                                                                                                    |                                              |  |
|----------------------------------------------------------------------------------------------------|----------------------------------------------|--|
| Send                                                                                                    | Help                                         |  |
| To:                                                                                                    | Example@montecito.bank                       |  |
| Cc:                                                                                                    | Example2@montecito.bank                      |  |
| Subject:                                                                                                    | Behind Every Great Community is a Great Bank |  |
| Send                                                                                                    | a file 🕖                                     |  |
| Sans Serif $\Rightarrow$ Normal $\Rightarrow$ <b>B</b> $I \ U \ \Rightarrow$ <b>A</b> $\bigotimes$ $x_2 \ x^2$<br>H1 H2 $\Im$ $\stackrel{!}{\equiv}$ $\equiv$ $\equiv$ $\equiv$ $\equiv$ $\circledast$ |                                              |  |
| Hello,                                                                                                    |                                              |  |
| This is where I type a message.                                                                                                    |                                              |  |
| Thank you                                                                                                    |                                              |  |

**4.** To attach a file, click the **Attach a File** button and click the **+ Sign** button to browse for a file. Once the file is selected it will show up under the **Attach a File** button.

| Cancel |  |
|--------|--|
| +      |  |
|        |  |

5. Once complete, press **Send** and a confirmation box will appear and prompt you to create another message, or logout of the secure email system.

| To:                | Example@montecito.bank                        |  |
|--------------------|-----------------------------------------------|--|
| Cc:                | Example2@montecito.bank                       |  |
| Subject:           | Behind every great community is a great bank. |  |
| Send Send          | me a copy                                     |  |
| Attach a file 🕖    |                                               |  |
| 🔁 <mark>201</mark> | 90924034454.pdf [X]                           |  |

Disclaimer: The secure email system (the system) only provides encryption services when communicating with Montecito Bank & Trust (MB&T) in the methods outlined in this document. The system can't be used for communicating with parties outside of MB&T, and the system does not afford or assume any protections outside of this document's scope.